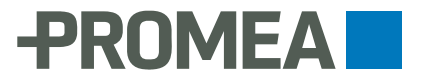

## Ablauf erstmalige Anmeldung ALPS

## 1. Melden Sie sich wie gewohnt in PROMEA connect an.

| -PROMEA<br>Sozialversicherungen                                                                                                    |  |  |  |
|----------------------------------------------------------------------------------------------------|--|--|--|
| Anmelden [AK Promea]                                                                                                    |  |  |  |
| Registrieren De Fr It ?                                                                                                    |  |  |  |
| Geben Sie Ihre E-Mail-Adresse sowie ein Passwort ein und klicken<br>Sie auf "OK", um sich anzumelden.                               |  |  |  |
| Benutzer (z.B. Treuhänder), welche für mehrere Firmen arbeiten,<br>müssen nach dem Klicken von "OK" zusätzlich die Firma auswählen. |  |  |  |
| Klicken Sie auf Hilfe (?), wenn Sie sich noch nie erfolgreich angemeldet haben.                                                     |  |  |  |
| E-Mail-Adresse *                                                                                                    |  |  |  |
| hans.muster@promea.ch ×                                                                                                    |  |  |  |
| Passwort *                                                                                                    |  |  |  |
|                                                                                                    |  |  |  |
| Passwort anfordern OK                                                                                                    |  |  |  |

| -                              | PROMEA Sozialversicherungen                                                                                                    |  |  |  |
|--------------------------------|----------------------------------------------------------------------------------------------------|--|--|--|
| Mehrstufiges Login [AK Promea] |                                                                                                    |  |  |  |
| Oł                             | Abbrechen SMS erneut senden ?                                                                                                    |  |  |  |
| 0                              | Wir haben Ihnen eine SMS auf die Nummer Endzahl 80<br>zugestellt. Bitte geben Sie den erhaltenen SMS-Code ein und<br>klicken Sie auf "OK".<br>Für Benutzer (z.B. Treuhänder), welche für mehrere Firmen<br>tätig sind, erfolgt hier ebenfalls die Selektion des Mandanten. |  |  |  |
| E-Ma                           | il-Adresse                                                                                                    |  |  |  |
| hans.muster@promea.ch          |                                                                                                    |  |  |  |
| Code                           | *                                                                                                    |  |  |  |
|                                | ••••                                                                                                    |  |  |  |

2. Wählen Sie den Menüpunkt "Entsendungen (ALPS)".

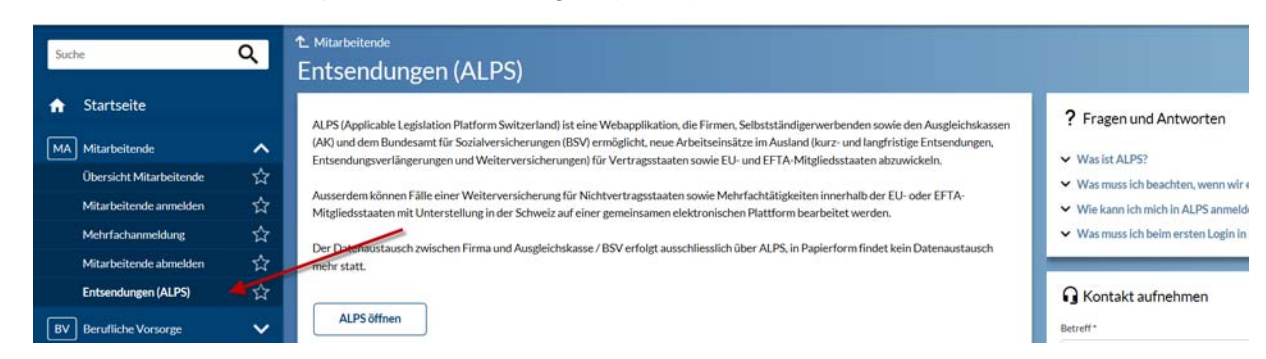

3. Sie werden auf die Seite "Zugriff beantragen" weitergeleitet. Nachname und Vorname sind bereits vorgedruckt. Die Nutzungsbedingungen bitte akzeptieren und auf "Weiter" klicken.

| Cor<br>Cor<br>Cor | weizerische Eidgenossenschaft<br>Ifédération suisse<br>Ifederazione Svizzera<br>Ifederaziun svizra | eGovernment Identity and Access Management (eIAM)                                                                                                    |
|-------------------|----------------------------------------------------------------------------------------------------|----------------------------------------------------------------------------------------------------|
|                   | Zugriff b                                                                                          | peantragen                                                                                                    |
|                   | Bitte füllen Sie alle<br>Verfügung. Lesen u<br>Klicken Sie anschlie                                | notwendigen Felder aus. Für zusätzliche Angaben steht Ihnen bei Bedarf das Kommentarfeld zur<br>nd akzeptieren Sie die Nutzungsbestimmungen.<br>ssend auf "Weiter". |
|                   | Nachname                                                                                           | Muster                                                                                                    |
|                   | Vorname                                                                                            | Hans                                                                                                    |
|                   | Organisation                                                                                       | bitte leer lassen                                                                                                    |
|                   | Kommentar                                                                                          |                                                                                                    |
|                   | Nummer Ihrer<br>Identitätskarte<br>oder Ihres Passes                                               | n/a                                                                                                    |
|                   |                                                                                                    | Nutzungsbedingungen anzeigen                                                                                                    |
|                   |                                                                                                    | ✓ Ich akzeptiere die Nutzungsbestimmungen.                                                                                                    |
|                   |                                                                                                    | Abbrechen Weiter                                                                                                    |

4. Der Antrag wurde nun erfolgreich gestellt. Klicken Sie auf "Zurück zur Anwendung".

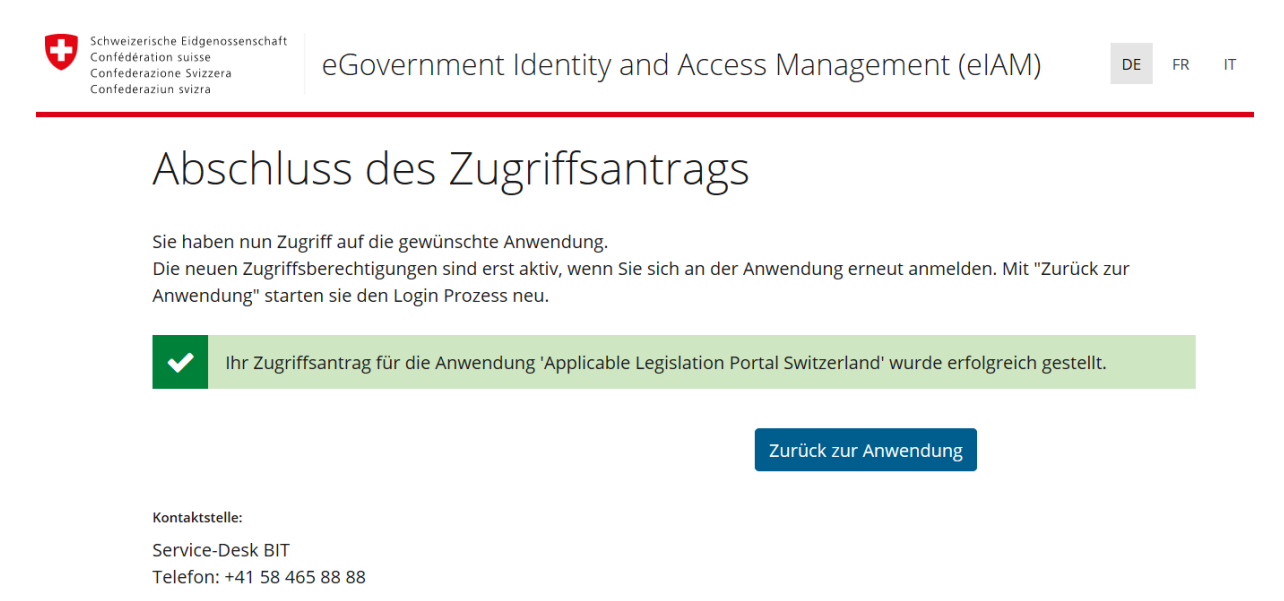

5. Der Zugriff ist nun über PROMEA connect möglich. Unter Geschäftsfälle können neue Fälle nun erfasst werden.

| C https://www.alps-a.                                                                                 | bsv.a. 🔎 🕆 🖴 🖒 🙏 Home - PartnerWeb (Test IGA 😌 ALPS 🛛 🗙 🔂 📩 😥                                                                                                    |
|----------------------------------------------------------------------------------------------------|----------------------------------------------------------------------------------------------------|
| Datei Bearbeiten Ansicht Fa                                                                           | ovoriten Extres ?                                                                                                    |
| Schweizerische Eidgenosser<br>Confederation suisse<br>Confederazione Svizzera<br>Confederaziun svizra | nschaft<br>ALPS<br>vid visit//2416-11-14_14-36                                                                                                    |
|                                                                                                    | Test-System - ABN 📕 🚺 🖬 🏭 Gehlig, Bruno (IDREF524909021723696) - Mitarbeiter Firma 🍕                                                                                                    |
| Unterstellungsportal                                                                                  | Startseite                                                                                                    |
| Startseite                                                                                            |                                                                                                    |
| Mein Benutzer                                                                                         | Willkommen beim Unterstellungsportal des Bundesamts für Sozialversicherungen.                                                                                                    |
|                                                                                                    | Diese Plattform wird im Rahmen eines Pilotprojekts betrieben und steht aktuell für folgende Anwendungen zur<br>Verfügung:<br>- Einreichen eines Antrags auf Entsendung (kurzfristige, langfristige oder Entsendungsverlängerung) in einen Staat der<br>EU, der EFTA oder in einen Staat, mit welchem die Schweiz ein bilaterales Abkommen über Soziale. Sicherheit<br>abgeschlossen hat.<br>- Mittellung über die vorzeitige Beendigung einer Entsendung<br>- Anmeldung einer Mehrfachtätigkeit in EU/EFTA mit Unterstellung in der Schweiz |
|                                                                                                    | Wie bearbeite ich eine Entsendung in ALPS?                                                                                                    |
|                                                                                                    | Quick Guide zur Unterstellungsplattform DE FR IT EN                                                                                                    |
|                                                                                                    | Benutzeranleitung zur Unterstellungsplattform für Firmen DE FR II EN                                                                                                    |
|                                                                                                    | Leitfaden <u>DE FR II EN</u>                                                                                                    |
|                                                                                                    | Benutzervereinbarung DE FR IT EN                                                                                                    |
|                                                                                                    | Informationen                                                                                                    |
|                                                                                                    | Allgemeine fachliche Auskünfte und technischer Support:                                                                                                    |
|                                                                                                    | Telefon +41 58 460 83 11                                                                                                    |
|                                                                                                    | E-Mail <u>alps@bsv.admin.ch</u>                                                                                                    |
|                                                                                                    | Ausführliche Informationen zu Entsendungen: http://www.bsv.admin.ch/themen/internationales/02765/index.html                                                                                                    |
|                                                                                                    | Aktuelle Informationen zu den Abkommen: http://www.bsv.admin.ch/themen/internationales/aktuell/index.html                                                                                                    |
|                                                                                                    | Alle mit * bezeichneten Felder müssen für eine erfolgreiche Übermittlung Ihres Antrages ausgefüllt sein. Eingaben<br>werden automatisch überprüft und Korrekturhinweise eingeblendet.<br>Sie können das Erfassen der Angaben jederzeit unterbrechen und zu einem späteren Zeitpunkt an beliebiger Stelle<br>fortsetzen                                                                                                    |
| Geschäftsfälle                                                                                        |                                                                                                    |